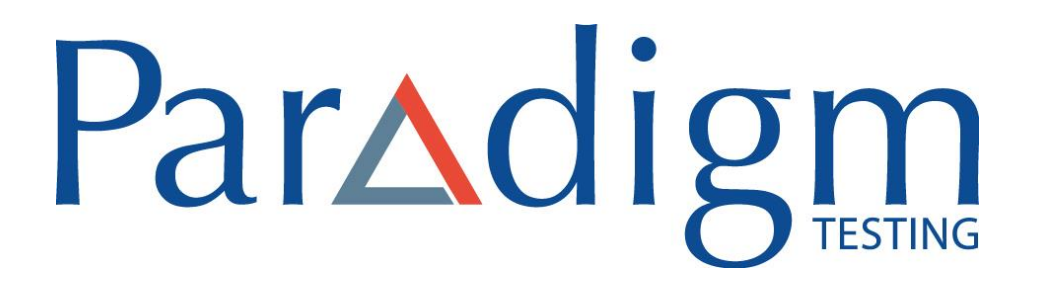

MAC SECURE BROWSER: INSTALLATION MANUAL

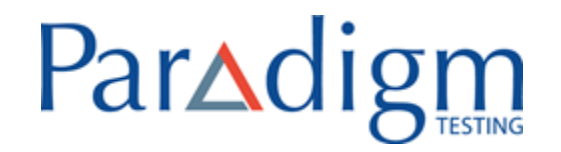

### **CONTENTS**

| 1. | Installing the Mac Secure Browser                 | 3 |
|----|---------------------------------------------------|---|
| 2. | Security and Privacy policy for MAC OS - OPTIONAL | 5 |
| 3. | Supported MAC OS and Browser Compatibility        | 7 |

## Par Adigm

- MAC-OS Secure Browser Installation Manual
- 1. Installing the Mac Secure Browser

Follow the steps below to install Secure Browser:

1. Download the Secure Browser package in your MAC machine.

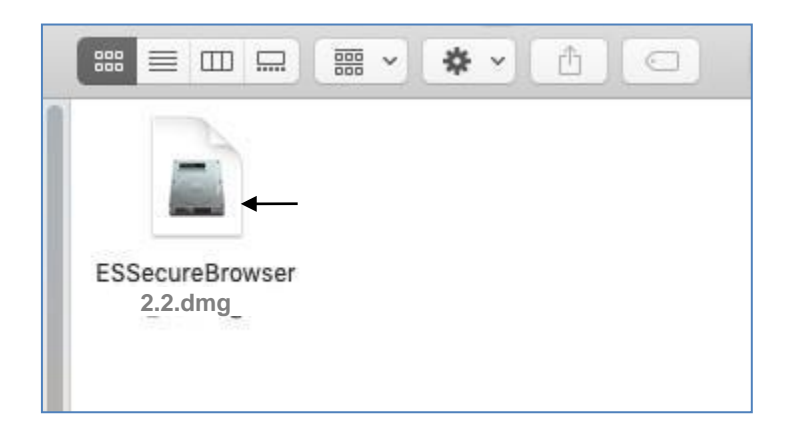

2. To begin the installation of the Secure Browser, Double-click on SsecureBrowser\_2.2.dmg file to install in your machine.

|                 | ESSB_Installer |
|-----------------|----------------|
|                 |                |
|                 |                |
|                 |                |
|                 |                |
|                 |                |
|                 |                |
|                 |                |
|                 | ~              |
| ESSecureBrowser | Application    |

3. Drag and drop the SecureBrowser icon to the right side to the Application folder

Now the Secure Browser is installed in your machine.

4. To confirm the secure browser is installed in the machine, click Go to select Applications.

1

# Par Adigm

| ile | Edit   | View   | Go | Window Help       |              |
|-----|--------|--------|----|-------------------|--------------|
|     |        |        | Ba | ick               | ¥[           |
|     |        |        | Fo | rward             | *]           |
|     |        |        | Se | lect Startup Disk | ☆業↑          |
|     |        |        |    | Recents           | ΰ₩F          |
|     | -      | _      | B  | Documents         | <b>企業O</b>   |
|     | Versi  | on 1.8 |    | Desktop           | ΰжD          |
|     | -      | -      | O  | Downloads         | ΣℋL          |
|     |        |        |    | Home              | ☆ <b>第</b> 日 |
|     |        | 13     |    | Computer          | <b>企業C</b>   |
|     |        |        | 0  | AirDrop           | 企業R          |
|     | Versio | n 1.9  | 0  | Network           | ŵжк          |
|     |        |        | 0  | iCloud Drive      | ☆第Ⅰ          |
|     |        |        | A  | Applications      | ŵЖА          |
|     |        |        | ×  | Utilities         | 企業U          |
|     |        |        | Re | cent Folders      | •            |
|     |        |        | Go | to Folder         | 企業G          |
|     |        |        | Co | onnect to Server  | ЖК           |

5. Click Applications to view the following screen.

|                                                                                     | Mappli 🔤 Appli                                                                                                    | ications                                  |  |
|-------------------------------------------------------------------------------------|----------------------------------------------------------------------------------------------------|-------------------------------------------|--|
| $\langle \rangle$                                                                   |                                                                                                    | C Q Search                                |  |
| Favourites<br>AirDrop<br>Recents<br>Applicatio<br>Desktop<br>Documents<br>Downloads | <ul> <li>App Store</li> <li>Application Loader</li> <li>Automator</li> <li>Books</li> <li>Calculator</li> <li>Calendar</li> <li>Chess</li> <li>Cisco</li> <li>Contacts</li> <li>Dashboard</li> <li>Dictionary</li> </ul> |                                           |  |
| Cocations<br>Cocations<br>Cocations<br>iCloud Drive<br>ESSB_I ▲<br>© Remote Di      | <ul> <li>ESSecureBrowser</li> <li>Fabric</li> <li>FaceTime</li> <li>Firefox</li> <li>Font Book</li> </ul>                                                                                                    | ESSecureBrowser<br>Application - 178.4 MB |  |

You can now see that SecureBrowser is installed.

NOTE: Do not launch the browser on its own. On the day of your examination the Secure browser will launch automatically when you start your exam.

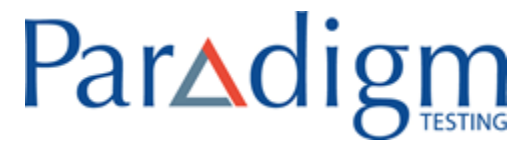

#### 2. Security and Privacy policy for MAC OS - OPTIONAL

Follow the steps below to unlock security and privacy policies to install Secure Browser

- 1. Click on the Apple menu on the top left corner.
- 2. Open System Preferences.

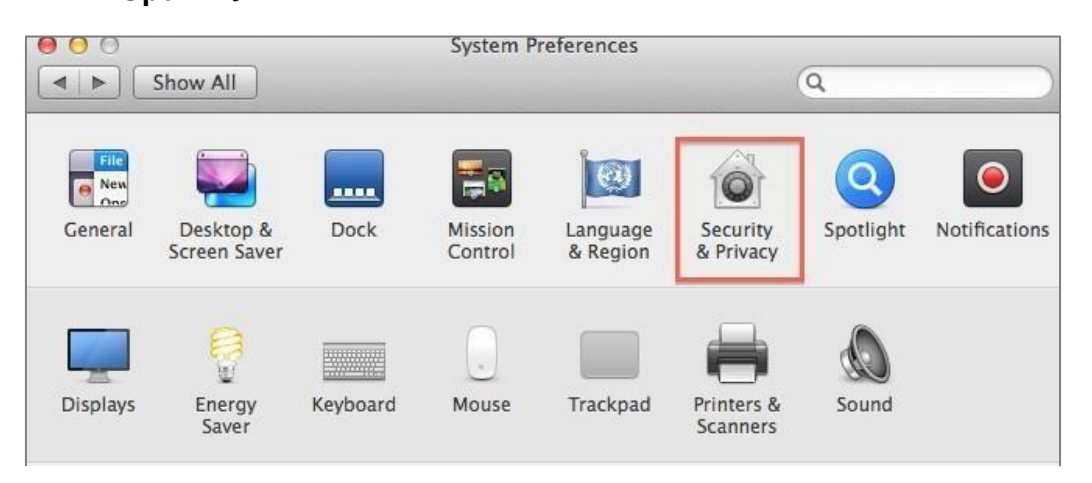

#### 3. Open Security & Privacy.

| Gene                              | ral FileVault Firewa      | all Privacy                     |
|-----------------------------------|---------------------------|---------------------------------|
| A login password has bee          | en set for this user Ch   | nange Password                  |
| Require password                  | immediately ‡ afte        | er sleep or screen saver begins |
| Show a message v                  | when the screen is locked | d Set Lock Message              |
| 🗌 Disable automatic               | login                     |                                 |
|                                   |                           |                                 |
| Allow apps downloaded i           | from:                     |                                 |
| <ul> <li>Mac App Store</li> </ul> |                           |                                 |
| O Mac App Store an                | d identified developers   |                                 |
| <ul> <li>Anywhere</li> </ul>      |                           |                                 |
|                                   |                           |                                 |
|                                   |                           |                                 |

4. Under General tab click on "Click the lock to make changes"

## Par Adigm

| I ▶ Show All   |                                                              |                                                        | Q.       |  |
|----------------|--------------------------------------------------------------|--------------------------------------------------------|----------|--|
|                | General FileVau                                              | It Firewall Privacy                                    |          |  |
| A login pass   | word has been set for this                                   | s user Change Passw                                    | egins    |  |
| 6              | System Preference<br>Security & Privacy<br>password to allow | s is trying to unlock<br>preferences. Type yo<br>this. | ur       |  |
| All            | Name:<br>Password:                                           |                                                        | 3        |  |
| ?              |                                                              | Cancel                                                 | Unlock   |  |
|                | _                                                            | _                                                      |          |  |
| Authenticating |                                                              |                                                        | Advanced |  |

- 5. Enter the User Name and Password, these are system login credentials
- 6. Click on Unlock. The name appears by default.

| 00                      | Security & Privacy                  |                          |
|-------------------------|-------------------------------------|--------------------------|
| Show All                |                                     | Q                        |
|                         | General FileVault Firewall P        | rivacy                   |
|                         | General Filevault Filewall F        | livacy                   |
| A login passwor         | d has been set for this user Change | Password                 |
| 🗌 Require (             | assword immediately ‡ after sleep   | o or screen saver begins |
| 🗌 Show a n              | nessage when the screen is locked S | et Lock Message          |
| 🗌 Disable a             | utomatic login                      |                          |
| Allow apps dow          | nloaded from:                       |                          |
| Mac App                 | Store                               |                          |
| Mac App                 | Store and identified developers     |                          |
| O Anywher               | e                                   |                          |
|                         |                                     |                          |
|                         |                                     |                          |
|                         |                                     |                          |
| 0                       |                                     |                          |
| Click the lock to preve | nt further changes.                 | Advanced                 |

- 7. Select "Anywhere" / "Mac App Store and identified developers" (since this is not signed app)
- 8. Move the Secure Browser app from the local folder to the Applications folder.

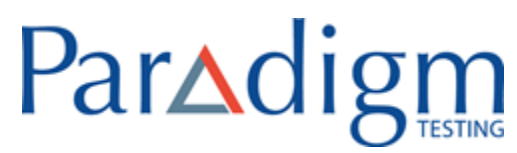

### 3. Supported MAC OS and Browser Compatibility

| MAC OS                            | Browser                     |
|-----------------------------------|-----------------------------|
| MAC OS Mojave                     | Google Chrome 75.0.3770.142 |
| Version 10.14.2                   | Safari 12.0.2               |
| Mac mini (Late 2014)              | Firefox 69.0                |
| MAC OS Mojave                     | Google Chrome 75.0.3770.142 |
| Version 10.14.3                   | Safari 12.0.2               |
| Mac mini (Late 2014)              | Firefox 69.0                |
| MAC OS Mojave                     | Google Chrome 75.0.3770.142 |
| Version 10.14.4                   | Safari 12.1                 |
| Mac mini (Late 2014)              | Firefox 69.0                |
| MAC OS Mojave                     | Google Chrome 75.0.3770.142 |
| Version 10.14.5                   | Safari 12.1                 |
| Mac mini (Late 2014)              | Firefox 69.0                |
| MAC OS Mojave                     | Google Chrome 75.0.3770.142 |
| Version 10.14.6                   | Safari 12.1.2               |
| Mac mini (Late 2014)              | Firefox 69.0                |
|                                   | Google Chrome 75.0.3770.142 |
| MAC Book Pro – MAC OS High Sierra | Safari 12.0                 |
| Version 10.13.6                   | Firefox 69.0                |
|                                   | Google Chrome 75.0.3770.142 |
| MAU BOOK Pro -MAU US Mojave       | Safari 12.0                 |
| Version 10.14.5                   | Firefox 69.0                |

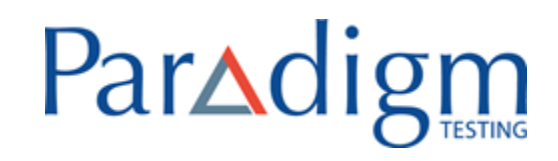

| MAC Book Air – MAC OS Mojave<br>Version 10.14.4                      | Google Chrome 75.0.3770.142<br>Safari 12.1.2<br>Firefox 69.0 |
|----------------------------------------------------------------------|--------------------------------------------------------------|
| MAC Book Air – MAC OS Mojave<br>Version 10.14.5                      | Google Chrome 75.0.3770.142<br>Safari 12.1.2<br>Firefox 69.0 |
| MAC mini (Late 2014)<br>Version 10.15.1 Catalina                     | Google Chrome 75.0.3770.142<br>Safari 12.1.2<br>Firefox 69.0 |
| MAC Book Pro (Retina, 13 inch, Late2012)<br>Version 10.15.1 Catalina | Google Chrome 75.0.3770.142<br>Safari 12.1.2<br>Firefox 69.0 |